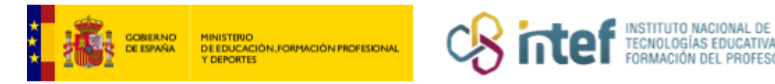

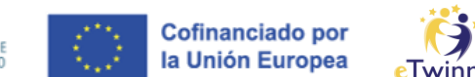

## Cómo añadir un invitado al TwinSpace

1. Accede al apartado de Members en TwinSpace. Después, haz clic sobre Add/Invite members y selecciona Invite other users en el desplegable.

| Ö.     | <sup>TwinSpace</sup><br>Sharing is | caring        |             |           |           |                      |                      |
|--------|------------------------------------|---------------|-------------|-----------|-----------|----------------------|----------------------|
| Home I | Pages Materials                    | Forum Onlin   | ne meetings | Members   | Support   |                      |                      |
| Home > | eTwinning > Projec                 | cts > Sharing | Caring 6 >  | Twinspace | > Members | $\mathcal{V}$        |                      |
| Memb   | oers                               |               |             |           |           | Add/Invite members : | Export invited pupil |
|        |                                    |               | 4 Teache    | rs        |           |                      |                      |

Figura 1. Captura de pantalla que muestra cómo invitar miembros al TwinSpace. Elaboración propia (INTEF) a partir de la página web ESEP. Licencia CC BY SA

2. Una vez en esta página, se pueden buscar miembros introduciendo el nombre de estos en el recuadro de búsqueda o bien hacer una búsqueda filtrada por países. Para ello, haz clic sobre Show filters y después selecciona el país en cuestión.

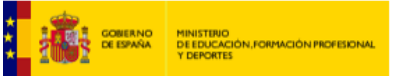

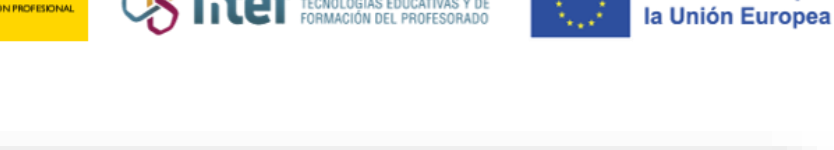

Cofinanciado por

| Home Pages | Materials Fo | <ul> <li>Sharing Caring 6</li> </ul> | Members S | Support | te other users |         |
|------------|--------------|--------------------------------------|-----------|---------|----------------|---------|
|            | 5            | ·······                              |           |         |                |         |
|            |              |                                      |           |         |                |         |
| Invite oth | er users     |                                      |           |         |                | П       |
| Invite oth | er users     |                                      |           |         |                | <br>\ ₽ |

*Figura 2. Captura de pantalla que muestra cómo invitar miembros al TwinSpace.* Elaboración propia (INTEF) a partir de la página web <u>ESEP</u>. <u>Licencia CC BY SA</u>

- 3. Tras hacer clic en **Search** para buscar, aparecen los distintos perfiles. En cada uno de ellos, podemos:
  - Acceder a más información del perfil a través del menú desplegable en la esquina superior derecha, haciendo clic sobre *View profile* en el desplegable.

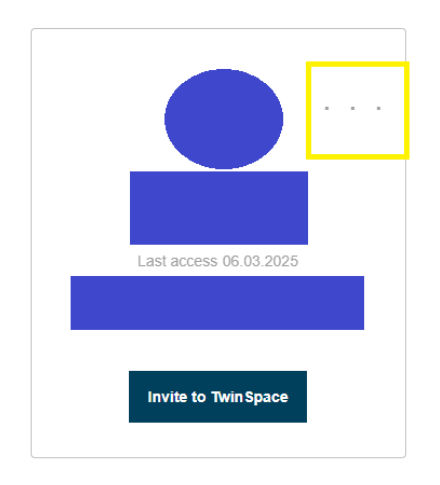

*Figura 3. Captura de pantalla que muestra cómo invitar miembros al TwinSpace.* Elaboración propia (INTEF) a partir de la página web <u>ESEP</u>. <u>Licencia CC BY SA</u>

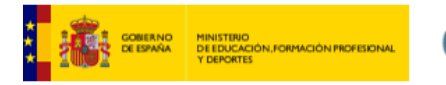

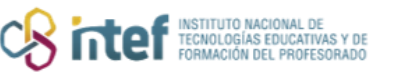

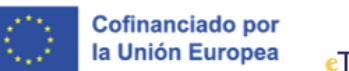

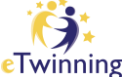

• Mandar una invitación haciendo clic sobre Invite to TwinSpace.

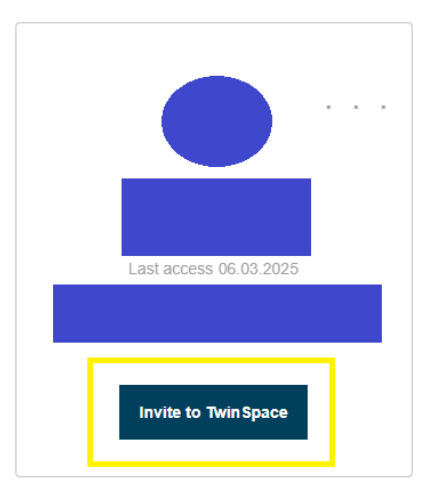

*Figura 4. Captura de pantalla que muestra cómo invitar miembros al TwinSpace.* Elaboración propia (INTEF) a partir de la página web <u>ESEP</u>. <u>Licencia CC BY SA</u>

4. Al seleccionar *Invite to TwinSpace*, emerge una ventana en la que

debemos escoger si queremos invitar a esta persona como miembro del

proyecto o como miembro del TwinSpace. Haremos clic en *Invite member* 

to TwinSpace only.

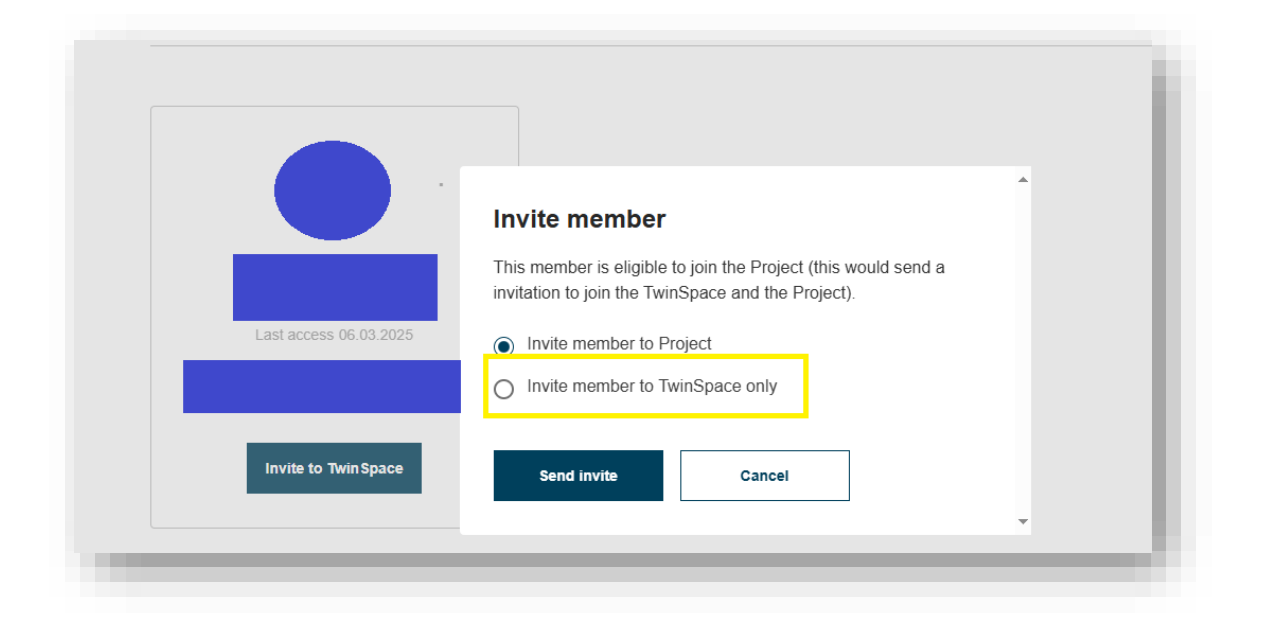

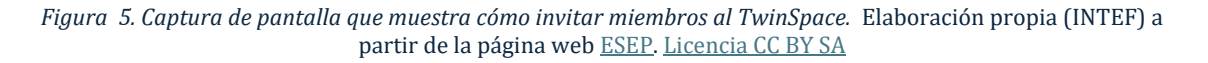

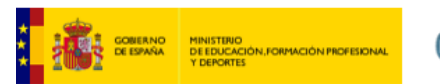

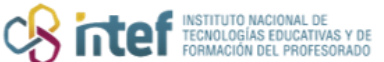

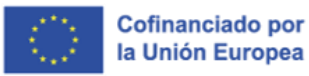

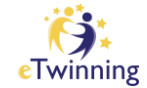

 Tras seleccionar esa opción, se debe escoger el rol en calidad del cual se invita al perfil: teacher, teacher administrator, expert y observer.
 Finalmente, haz clic sobre Send invite.

| nvite member to join this TwinSpace |        |   |  |  |  |  |
|-------------------------------------|--------|---|--|--|--|--|
| winSpace role *                     |        |   |  |  |  |  |
| - Select -                          |        | ~ |  |  |  |  |
| Send invite                         | Cancel |   |  |  |  |  |

*Figura 6. Captura de pantalla que muestra cómo invitar miembros al TwinSpace.* Elaboración propia (INTEF) a partir de la página web <u>ESEP</u>. <u>Licencia CC BY SA</u>